## 1-5 パスワード・ユーザー名の工場設定値

メニューを表示させるためにはパスワードが必要。

| ユーザー名  | パスワード  | 説明              |
|--------|--------|-----------------|
| admin  | admin  | 管理者、ローカル、ネットワーク |
| 888888 | 888888 | 管理者、ローカル        |
| 666666 | 666666 | 制限付きユーザーアカウント   |

パスワード入力欄をクリックすると下に仮想キボードが表示される。

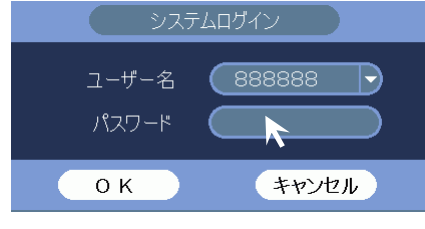

| システムログイン                |       |
|-------------------------|-------|
| ユーザー名 8888888 🔻         |       |
| パスワード                   |       |
| ! ? @ # \$ % = + * ←    | 1 2 3 |
| qwertyuiop/             |       |
| asd f & h j k l : Enter |       |
| zxcybnm. Shift          |       |

仮想キーボードでパスワードを入力後、[Enter]キーをクリックする。

| システムログイン                |   |   |   |
|-------------------------|---|---|---|
| ユーザー名 888888 -          |   |   |   |
|                         |   |   |   |
|                         | 1 | 2 | 2 |
| qwertyuiop/             |   |   |   |
| asdføhjkl:Enter         |   |   |   |
| z x c v b n m , . Shitt |   |   |   |

## 仮想キーボードが消える。

システムログイン画面の[OK]ボタンをクリックする。

| システムログイン |        |  |  |
|----------|--------|--|--|
| ユーザー名    | 888888 |  |  |
| パスワード    | •••••  |  |  |
| ОК       | キャンセル  |  |  |

1-6 ユーザー名 admin でログインする方法

キャンセル

οк

(1) システムログイン画面でユーザー名 admin を選択する。

| システムログイン                          | システムログイン                                |
|-----------------------------------|-----------------------------------------|
| ユーザー名 8888888 -<br>パスワード          | ユーザー名 888888 マ<br>パスワード 888888<br>admin |
| ОК <i>+</i> +>>セル                 | ОК <i>+</i> +улли                       |
| (2) パスワード admin を入力し、<br>システムログイン |                                         |
| ユーザー名 admin ▼<br>パスワード ●●●●●●     |                                         |

- 1-7 アカウントロック
- (1) 30 分以内に 3 回ログインに失敗するとブザーが鳴りシステムエラーになる。
- (2) 5回連続でログインに失敗するとブザーが鳴りアカウントロックとなる。
- (3) アカウントロックは 30 分後に解除される。

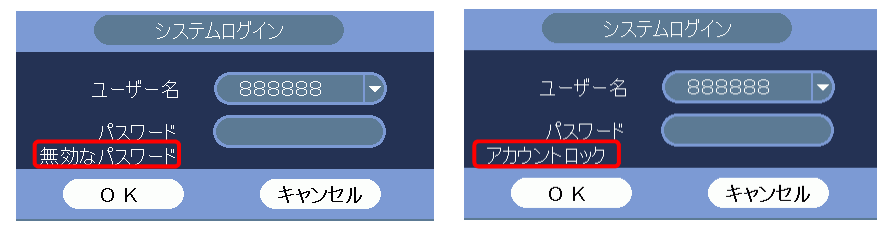